## DALI PHANTOM AMP.

## How to update firmware 1.8.1

Go to <u>www.dali-speakers.com</u>

Go to CUSTOM INSTALL -> PHANTOM AMP

Download Firmware 1.8.1 from the "Downloads" section of your chosen DALI PHANTOM AMP.

Un-Zip the downloaded file to a preferred location on your local computer.

Open the DALI AMP CONFIGURATOR interface in your browser.

Go to "Settings" -> "Device

|                                                                     | Device Information                                   |
|---------------------------------------------------------------------|------------------------------------------------------|
| () Deshboard                                                        | Manufacturen<br>Dali                                 |
| ) Input                                                             | Model<br>Phantom                                     |
| 🛞 Zone 🗸 🗸 🗸                                                        | Serial Number                                        |
| @ Dutput v                                                          | 784054302135                                         |
| Ø Settings                                                          | Firmware Version<br>161 (2025-01-06 06:28:18:255991) |
| <ul> <li>System Information</li> <li>Davice</li> </ul>              | MAC Address<br>9C-41:28:C2:39:F1                     |
| <ul> <li>A Backup &amp; Restore</li> <li>Socaker Library</li> </ul> | WFi MAC Address<br>80-07:80.05.00.05                 |
| o <sup>d</sup> Security                                             | LOCATOR                                              |
| <ul> <li>Power Management</li> <li>X Output Routing</li> </ul>      | FIND ME                                              |
| © GPIO                                                              | FIRMWARE UPDATE                                      |
| © MFI                                                               | UPDATE                                               |
|                                                                     |                                                      |

Press "UPDATE".

## Press "Select firmware file"

| Device Information                                     |  |  |  |  |
|--------------------------------------------------------|--|--|--|--|
| Manufacturer<br>Dali                                   |  |  |  |  |
| Model<br>Phantom                                       |  |  |  |  |
| 5erial Number<br>784054302135                          |  |  |  |  |
| Firmware Version<br>1.6.1 (2025-01-06 06:28:18:255991) |  |  |  |  |
| 💮 Update Firmware                                      |  |  |  |  |
| Select firmware file                                   |  |  |  |  |
|                                                        |  |  |  |  |
| FIRMWARE UPDATE                                        |  |  |  |  |
| UPDATE                                                 |  |  |  |  |

## Choose the "DaliPhantom- 1.8.1.bin" file on your hard drive and press "Open"

| Name                                 | Status           | Date modified    | Туре             | Size     |
|--------------------------------------|------------------|------------------|------------------|----------|
| 🖬 DALI PHANTOM AMP - How to update 1 | <mark>2</mark> 8 | 21-05-2025 14:30 | Microsoft Word D | 159 KB   |
| DaliPhantom-1.8.1.bin                | 🖉 ମ୍ପ            | 19-05-2025 13:03 | BIN File         | 3.460 KB |
|                                      |                  |                  |                  |          |
|                                      |                  |                  |                  |          |
|                                      |                  |                  |                  |          |
|                                      |                  |                  |                  |          |
|                                      |                  |                  |                  |          |
|                                      |                  |                  |                  |          |
|                                      |                  |                  |                  |          |
|                                      |                  |                  |                  |          |
|                                      |                  |                  |                  |          |
|                                      |                  |                  |                  |          |
|                                      |                  |                  |                  |          |

Press "UPDATE"

| Device Information                               |        |
|--------------------------------------------------|--------|
| Manufacturer<br>Dali                             |        |
| Model<br>Phantom 2500                            |        |
| Serial Number<br>2430042708P00002                |        |
| Firmware Version<br>1.8.1 (May 16 2025 09:32:38) |        |
| 🔿 Update Firmware                                |        |
| DaliPhantom-1.8.1.bin                            |        |
|                                                  | UPDATE |

Your DALI PHANTOM AMP is now updated to the new firmware.